## Инструкция по установке цифрового микроскопа MicroLife ML-12-1.3

1. Подключите микроскоп в разъем USB и вставить диск, который поставляется в комплекте с микроскопом в DVD привод.

2. Запустите программу Parallels Desktop, чтобы начать работать в операционной системе Windows

3. Перейдите в оконный режим работы Parallels Desktop, если вы работаете в другом режиме. Для этого необходимо правой кнопкой мышки щелкнуть по значку Parallels Desktop на панели Dock и выбрать Вид -> Окно

| ✓ Окно                                                                   | ✓ Windows                  |  |  |
|--------------------------------------------------------------------------|----------------------------|--|--|
| Режим Crystal<br>Coherence                                               | Список виртуальных машин   |  |  |
| Полноэкранный режим<br>Modality                                          | Создать<br>Открыть         |  |  |
| Использовать все мониторы в полноэкранном режиме<br>Использовать MacLook | Настройки<br>Вид           |  |  |
| Сделать снимок экрана<br>Сделать клип                                    | Действия ><br>Устройства > |  |  |
|                                                                          | Настроить                  |  |  |
| Показать меню Пуск Windows<br>Показать корзину Windows                   | Сообщить о проблеме        |  |  |
| Показать рабочий стол Windows<br>Скрыть панель задач Windows             | Параметры 🕨                |  |  |
| Настроить панель инструментов<br>Показать панель инструментов            | Скрыть<br>Завершить        |  |  |
|                                                                          |                            |  |  |

4. Зайдите в значок «Компьютер» на рабочем столе Windows

5. Если у Bac DVD привод определился автоматически в Parallels Desktop, то откройте диск с программным обеспечением для микроскопа

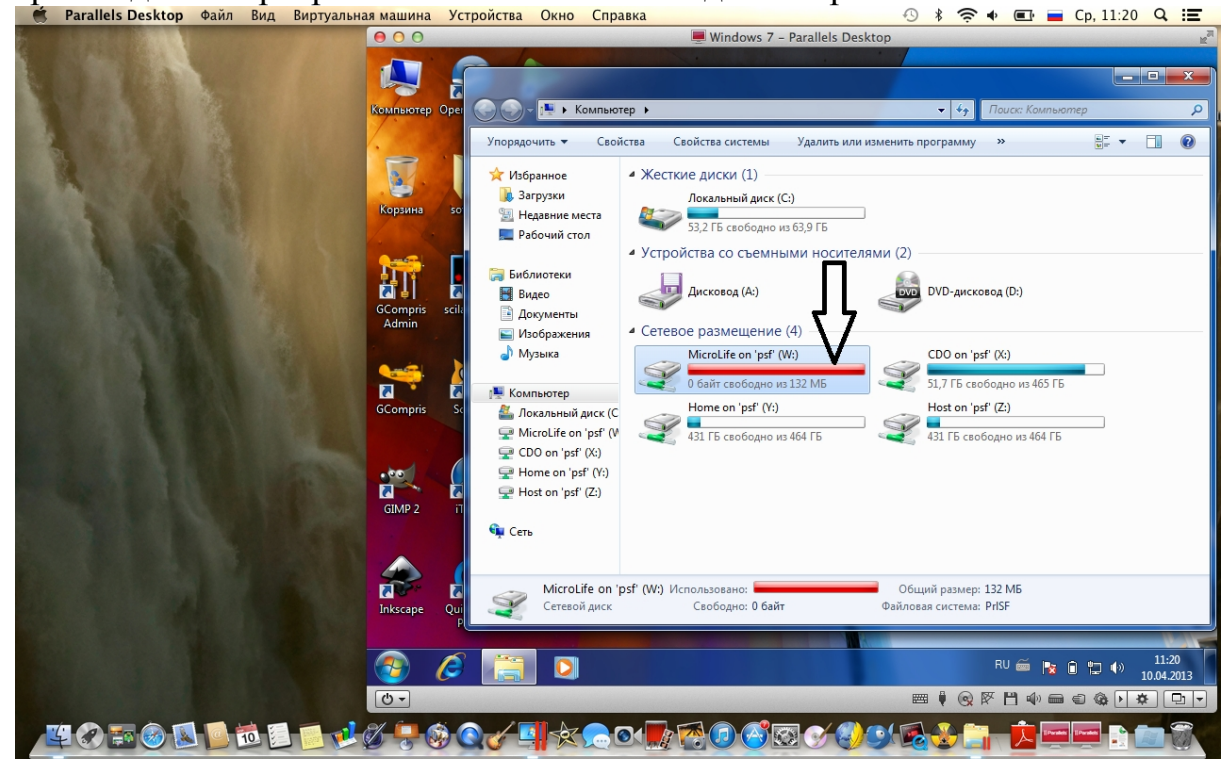

6. Если у Вас DVD привод не определился автоматически и нет значка с диском, то

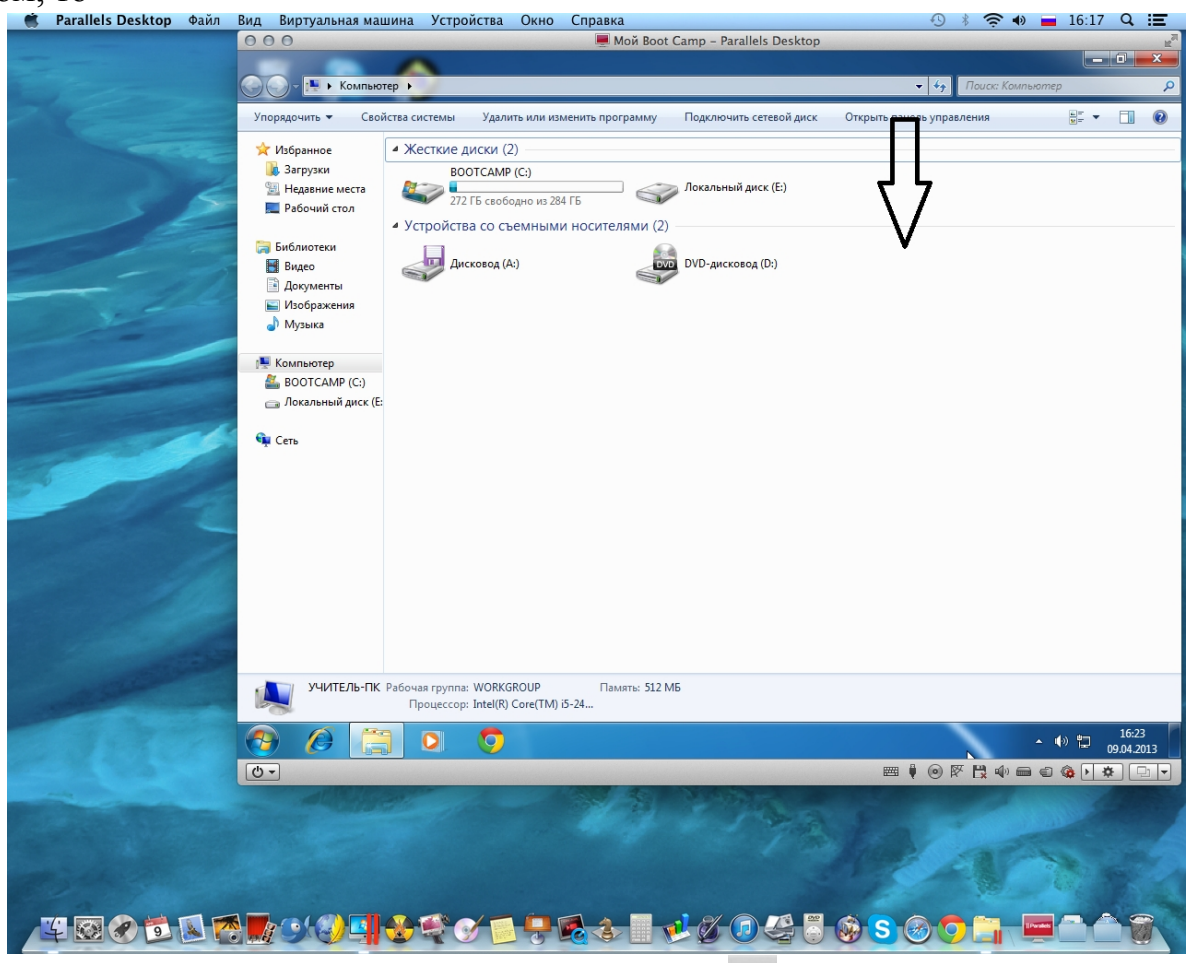

вам необходимо, нажав на значок USB устройств 🚺 в нижней строке Parallels Desktop, подключить его вручную, выбрав DVD привод.

| 觽 Parallels Desktop Файл                                                                                                    | Вид Виртуальная ма  | иина Устройства Окно Справка 🕙 🕴 🚍                                                                                                    | 16:18 Q 📰        |
|----------------------------------------------------------------------------------------------------|---------------------|----------------------------------------------------------------------------------------------------|------------------|
|                                                                                                    | 000                 | 💻 Мой Boot Camp – Parallels Desktop                                                                                                    | R <sub>M</sub>   |
|                                                                                                    |                     | A                                                                                                    | _ 0 X            |
|                                                                                                    | Компью              | rep > + f+ Dauce: Kompionen                                                                                                    | 0                |
|                                                                                                    |                     |                                                                                                    |                  |
| and the second second                                                                                                    | Упорядочить 🔻 Своі  | іства системы Удалить или изменить программу Подключить сетевой диск Открыть панель управления                                                                                                    | ÷ - 0            |
|                                                                                                    |                     |                                                                                                    |                  |
| and the second second se                                                                                                    | 💢 Избранное         | <ul> <li>Жесткие диски (2)</li> </ul>                                                                                                    |                  |
|                                                                                                    | 퉳 Загрузки          | BOOTCAMP (C:)                                                                                                    |                  |
| 6                                                                                                    | 📃 Недавние места    | 272 ГЕ стоболио из 284 ГЕ                                                                                                    |                  |
|                                                                                                    | 🌉 Рабочий стол      | 27210 08000000 05 20410                                                                                                    |                  |
|                                                                                                    |                     | <ul> <li>Устройства со съемными носителями (2)</li> </ul>                                                                                                    |                  |
|                                                                                                    | ز Библиотеки        |                                                                                                    |                  |
|                                                                                                    | 🔣 Видео             | Дисковод (A:) DVD-дисковод (D:)                                                                                                    |                  |
|                                                                                                    | 📑 Документы         |                                                                                                    |                  |
|                                                                                                    | 🔛 Изображения       |                                                                                                    |                  |
|                                                                                                    | 👌 Музыка            |                                                                                                    |                  |
|                                                                                                    |                     |                                                                                                    |                  |
|                                                                                                    | 🖳 Компьютер         |                                                                                                    |                  |
|                                                                                                    | BOOTCAMP (C:)       |                                                                                                    |                  |
|                                                                                                    | 👝 Локальный диск (Е |                                                                                                    |                  |
|                                                                                                    |                     |                                                                                                    |                  |
|                                                                                                    | 📬 Сеть              |                                                                                                    |                  |
|                                                                                                    | 1                   |                                                                                                    |                  |
|                                                                                                    |                     |                                                                                                    |                  |
|                                                                                                    |                     |                                                                                                    |                  |
|                                                                                                    |                     |                                                                                                    |                  |
|                                                                                                    |                     |                                                                                                    |                  |
|                                                                                                    |                     |                                                                                                    |                  |
|                                                                                                    |                     |                                                                                                    |                  |
|                                                                                                    |                     |                                                                                                    |                  |
|                                                                                                    |                     |                                                                                                    |                  |
|                                                                                                    |                     |                                                                                                    |                  |
|                                                                                                    |                     | Apple Rivetooth USR H                                                                                                    | ost Controller   |
|                                                                                                    |                     | Apple IR Receiver                                                                                                    | ost controller   |
|                                                                                                    |                     | Apple Keyboard #5                                                                                                    |                  |
|                                                                                                    | SHUTE/IN            | Apple Optical USB Mou                                                                                                    | se               |
|                                                                                                    |                     | External HDD                                                                                                    |                  |
|                                                                                                    |                     | USB to Serial-ATA brid                                                                                                    | ge #2            |
|                                                                                                    |                     | HiUSB to Serial-ATA bridg                                                                                                    | e #2             |
| and the second                                                                                                    | 0 -                 |                                                                                                    | W THE            |
| and the second second s |                     |                                                                                                    |                  |
| State of the local division of the local division of the local div |                     |                                                                                                    |                  |
| and the second second second second                                                                                                    |                     |                                                                                                    |                  |
|                                                                                                    |                     | and the second second sec |                  |
|                                                                                                    |                     |                                                                                                    | Real Contraction |
|                                                                                                    |                     |                                                                                                    |                  |
|                                                                                                    |                     |                                                                                                    |                  |
| V 🖾 🖉 🕷 🗖                                                                                                    | S 🗾 🍌 🦳 ( 🔍 ) 🔽 🚺   | 🗛 🕼 🖉 💭 👰 🙏 📕 🚽 🎢 🝙 径 🖉 🏠 🚫 👩 🚞 🔤 I                                                                                                    |                  |
|                                                                                                    |                     |                                                                                                    |                  |

7. Во всплывающем окне появится предупреждение, о том, действительно ли вы хотите подключить DVD привод к виртуальной машине Parallels Desktop. Нажмите «Да».

|                        | Хотите отключить устройство USB to<br>#2 от вашего компьютера Mac?                                                                                                    | o Serial-ATA bridge                                                            |
|------------------------|----------------------------------------------------------------------------------------------------|--------------------------------------------------------------------------------|
| иски (2)<br>ТСАМР (С:) | Это устройство используется вашим компью<br>устройство могло быть подключено к виртуа<br>принудительно отключить от вашего компьк<br>привести к потере или повреждению данных | тером Мас. Чтобы это<br>ильной машине, его нужно<br>отера Мас, что может<br>х. |
|                        |                                                                                                    |                                                                                |
| 🗌 Больше н             | е показывать это сообщение                                                                                                    | Нет Да                                                                         |

8. Далее появится значок с диском в DVD приводе.

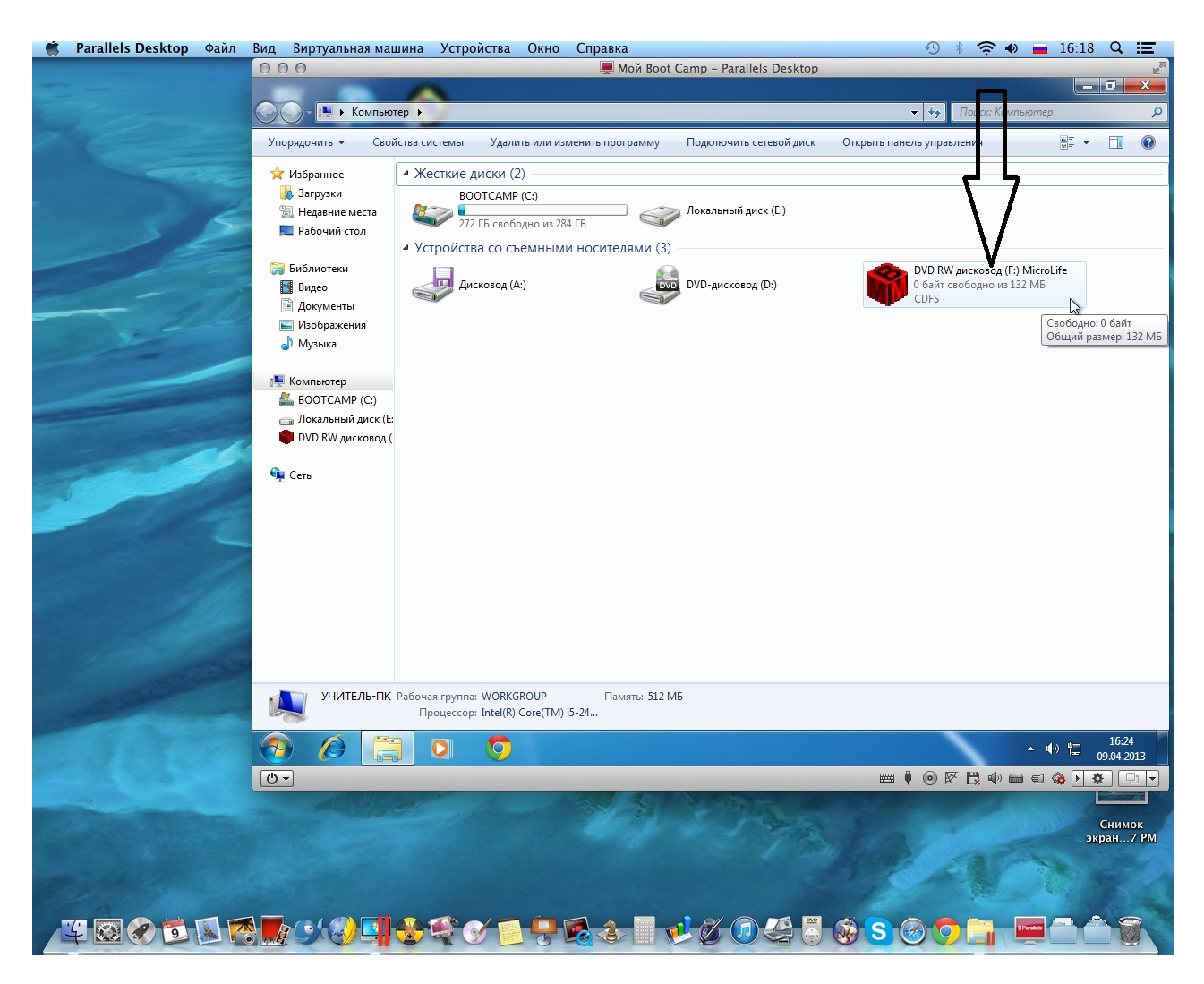

9. Кликните на значок с диском в DVD приводе и скопируйте папку «Software».

|                                                                                                    | stallife on 'of' (M/)                                                 |    |                                                       | Dever Mirrel ife an 'n                       |                          | x |
|----------------------------------------------------------------------------------------------------|-----------------------------------------------------------------------|----|-------------------------------------------------------|----------------------------------------------|--------------------------|---|
| Упорядочить • 😭 Открыть                                                                                                    | Записать на оптический диск                                           | Ho | вая папка                                             | Trouck: MicroLife on p                       |                          | 0 |
| № Избранное Имя<br>Загрузки<br>Ш Нозови Смого и от станование и от станование и от станов<br>От станование и от станование и от станование и от станование и от станование и от станование и от станование и<br>От станование и от станование и от станование и от станование и от станование и от станование и от станование и | *<br>тилаге<br>Открыть                                                |    | Дата изменения<br>11.04.2012 10:51                    | Тип<br>Папка с файлами                       | Размер                   |   |
| <ul> <li>Педавите места</li> <li>Рабочий стол</li> <li>Мі</li> </ul>                                                                                                    | Открыть в новом окне<br>Восстановить прежнюю версию<br>Открыть на Мас |    | 11.04.2012 6:07<br>11.04.2012 6:07<br>)9.04.2012 5:18 | Приложение<br>Сведения для уст<br>Файл "DOC" | 621 КБ<br>1 КБ<br>418 КБ |   |
| <ul> <li>Видео</li> <li>Документы</li> <li>Изображения</li> </ul>                                                                                                    | Показать в Finder<br>🖏 Scan with Spyware Terminator<br>Отправить      | •  |                                                       |                                              |                          |   |
| <ul> <li>Музыка</li> <li>Компьютер</li> <li>Ланатании й анали (С</li> </ul>                                                                                                    | Вырезать<br>Копировать<br>Создать ярлык                               |    |                                                       |                                              |                          |   |
| MicroLife on 'psf' (V<br>⊊ CDO on 'psf' (X:)<br>G Home on 'psf' (Y:)                                                                                                    | Удалить<br>Переименовать<br>Свойства                                  |    |                                                       |                                              |                          |   |
| Thome on psr (1.)<br>P Host on 'psf' (Z:)                                                                                                    |                                                                       |    |                                                       |                                              |                          |   |
| software Дата изменения: 11.04.2012 10:51 Автономность: В сети<br>Папка с файдами Вне сети: Недоступно                                                                                                    |                                                                       |    |                                                       |                                              |                          |   |

## 10. Вставьте данную папку на рабочий стол Windows.

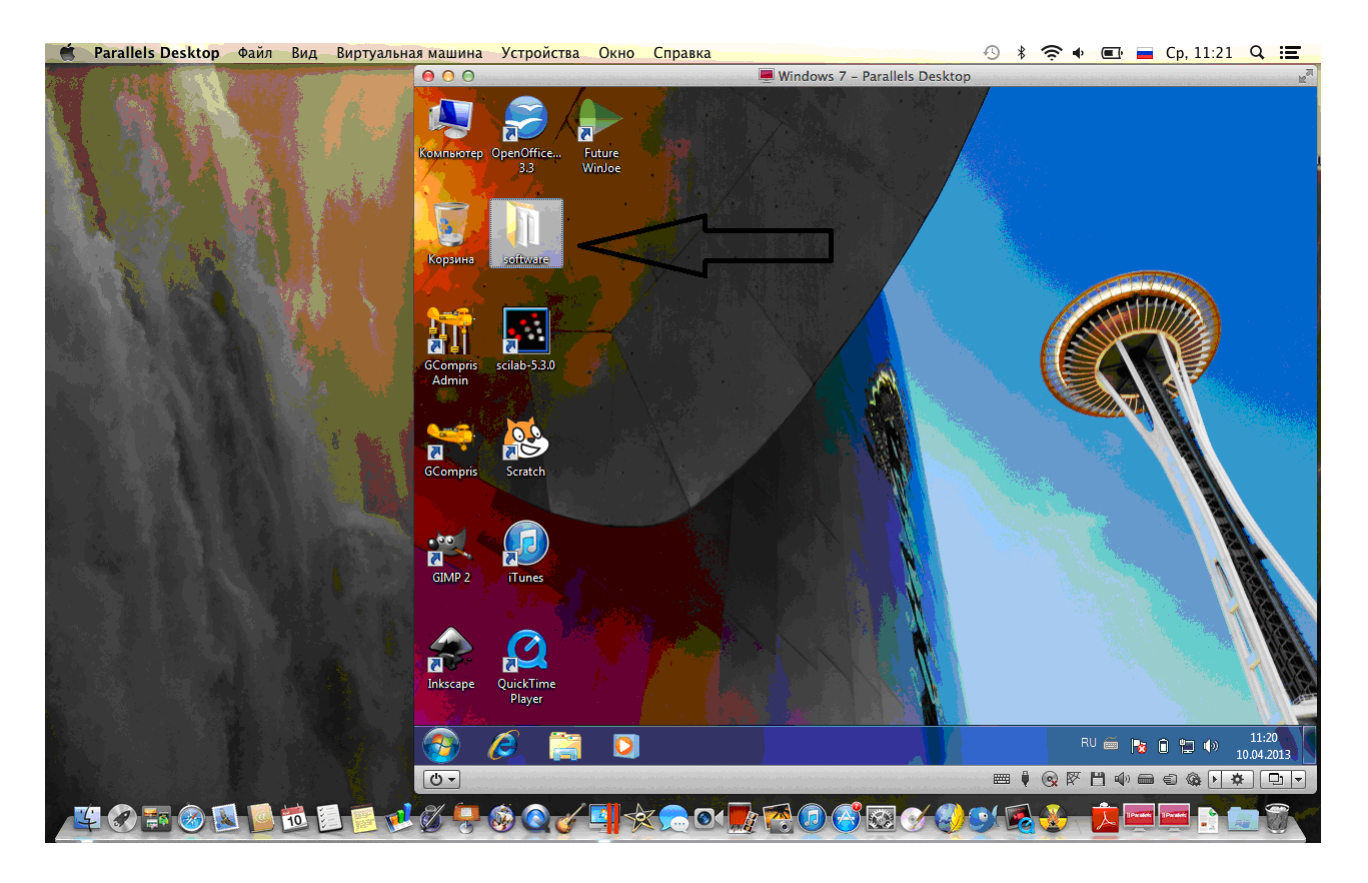

11. Откройте папку и найдите файл «Setup». Запустите файл.

|                         |                                                    |                              |                 |          | <b>`</b> |
|-------------------------|----------------------------------------------------|------------------------------|-----------------|----------|----------|
| 😔 🚽 🕨 software          | •                                                  | <b>▼</b> 4 <sub>7</sub>      | Поиск: software |          | م        |
| Упорядочить 👻 📷 (       | Открыть Общий доступ 🔻                             | Записать на оптический диск  | Новая папка     | := • 🔟 🤅 | 0        |
| 🔆 Избранное             | Имя                                                | Дата изменения               | Тип             | Размер   |          |
| 퉳 Загрузки              | 🕌 DirectX                                          | 10.04.2013 11:14             | Папка с файлами |          |          |
| 🕮 Недавние места        | MediaPlayer                                        | 10.04.2013 11:15             | Папка с файлами |          |          |
| 🇾 Рабочий стол          | 🖹 data1                                            | 09.04.2012 15:32             | САВ-файл        | 855 KE   |          |
|                         | 📄 data1.hdr                                        | 09.04.2012 15:32             | Файл "HDR"      | 60 KE    |          |
| 🥃 Библиотеки            | 🗎 data2                                            | 09.04.2012 15:32             | САВ-файл        | 6 475 KБ |          |
| 🛃 Видео                 | ikernel.ex_                                        | 25.07.2002 12:07             | Файл "ЕХ_"      | 339 KE   |          |
| 📑 Документы             | layout.bin                                         | 09.04.2012 15:32             | Файл "BIN"      | 1 КБ     |          |
| 📔 Изображения           | 🔁 🚮 Setup                                          | 11.04.2001 15:07             | Приложение      | 163 KE   |          |
| 🥑 Музык                 | Setup                                              | 09.04.2012 15:31             | Параметры конф  | 1 КБ     |          |
|                         | setup.inx                                          | 09.04.2012 15:31             | Файл "INX"      | 155 KE   |          |
| 🌉 Компьютер             |                                                    |                              |                 |          |          |
| 🏭 Локальный диск (С     |                                                    |                              |                 |          |          |
| 🖵 MicroLife on 'psf' (V |                                                    |                              |                 |          |          |
| 🖵 CDO on 'psf' (X:)     |                                                    |                              |                 |          |          |
| Home on 'psf' (Y:)      |                                                    |                              |                 |          |          |
| 🕎 Host on 'psf' (Z:)    |                                                    |                              |                 |          |          |
| 📬 Сеть                  |                                                    |                              |                 |          |          |
| Setup ,<br>Приложение   | Дата изменения: 11.04.2001 15:07<br>Размер: 163 КБ | Дата создания: 10.04.2013 11 | 1:13            |          |          |

Начнется процесс установки программного обеспечения "Future WinJoe" для цифрового микроскопа MicroLife ML-12-1.3

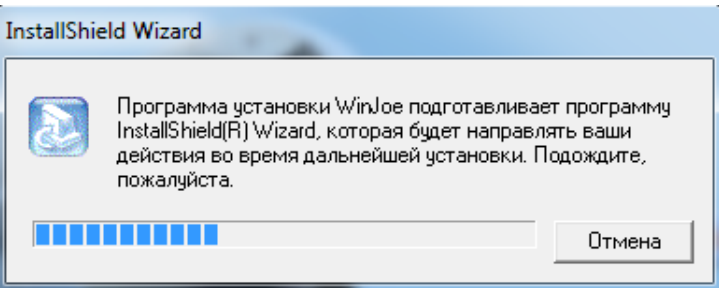

12. Появится меню приветствия мастера установки. Нажмите кнопку

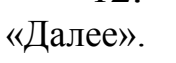

| Future WinJoe |                                                                                                    |
|---------------|----------------------------------------------------------------------------------------------------|
|               | Вас приветствует программа InstallShield<br>Wizard для WinJoe                                                  |
|               | Программа InstallShield? Wizard установит WinJoe на к<br>омпьютер. Для продолжения нажмите кнопку "Далее<br>". |
| A             | П                                                                                                    |
| APA           | $\checkmark$                                                                                                   |
|               | < Назад Далее > Отмена                                                                                         |

13. Вы должны принять условия лицензионного соглашения, поэтому нажмите кнопку "Да", чтобы продолжить...

| Future WinJoe                                                                                                    |  |  |  |
|----------------------------------------------------------------------------------------------------|--|--|--|
| Лицензионное соглашение         Внимательно прочитайте лицензионное соглашение.         Внимательно прочитайте лицензионное соглашение.                                                                                                    |  |  |  |
| Для перемещения по тексту соглашения используйте клавишу "Page Down"                                                                                                    |  |  |  |
| End User License Agreement<br>The following is a legal software license agreement between you, the software end user,<br>and Future Optics Sci. & Tech. Co., Ltd. Carefully read this license agreement before<br>using the relevant Hangzhou Future Optics Sci. & Tech. Co., Ltd software ("Software").<br>Installing the Software on a computer or other hardware device indicators hat you have<br>read this license agreement and agree to its Terms.<br>1. Grant of License. This license permits you to use one copy of the Software included in<br>this package or product on any single computer. For each software licensee, the program |  |  |  |
| Вы должны принять все условия данного лицензионного соклашения. Нажатие<br>кнопки "Нет" прервет установку. Для установки WinJoe необходимо принять данное<br>соглашение.<br>InstallShield                                                                                                    |  |  |  |
| < Назад Да Нет                                                                                                    |  |  |  |

14. Нажмите кнопку «Далее», чтобы установить программу по умолчанию в папку «С: \ Program Files \ Future \ WinJoe».

| Future WinJoe                                                                                                    |
|----------------------------------------------------------------------------------------------------|
| Выбор папки назначения<br>Укажите папку, в которую будут установлены файлы.                                                                                    |
| Программа установки установит WinJoe в следующую папку.                                                                                                    |
| Нажмите кнопку "Далее", чтобы выполнить установку в эту папку. Чтобы<br>выполнить установку в другую папку, нажмите кнопку "Обзор" и выберите нужную<br>папку. |
| Конечная папка                                                                                                    |
| C:\Program Files\Future\WinJoe                                                                                                    |
| InstallShield                                                                                                    |
| < Назад Далее Отмена                                                                                                    |

15. Следующее окно показывает как будет называться папка с программой в меню «Пуск». Нажмите кнопку «Далее».

| Future WinJoe                                                                                                    |                                                                         |
|----------------------------------------------------------------------------------------------------|-------------------------------------------------------------------------|
| <b>Выбор папки</b><br>Выберите папку.                                                                                                 |                                                                         |
| Программа установки добавит значки прог<br>ввести новое имя папки или выбрать из сп<br>кнопку "Далее".<br>Папки программ:             | рамм в папку, указанную ниже. Можно<br>иска существующих папок. Нажмите |
| Future WinJoe<br>Существующие папки:                                                                                                  |                                                                         |
| Accessones<br>Administrative Tools<br>Canon CanoScan LiDE 110 Manual<br>CanoScan LiDE 110<br>EPSON<br>Games<br>Google Chrome<br>Intel |                                                                         |
| InstallShield                                                                                                    | < Назад Далее Отмена                                                    |

16. Запустится установка программы "Future WinJoe".

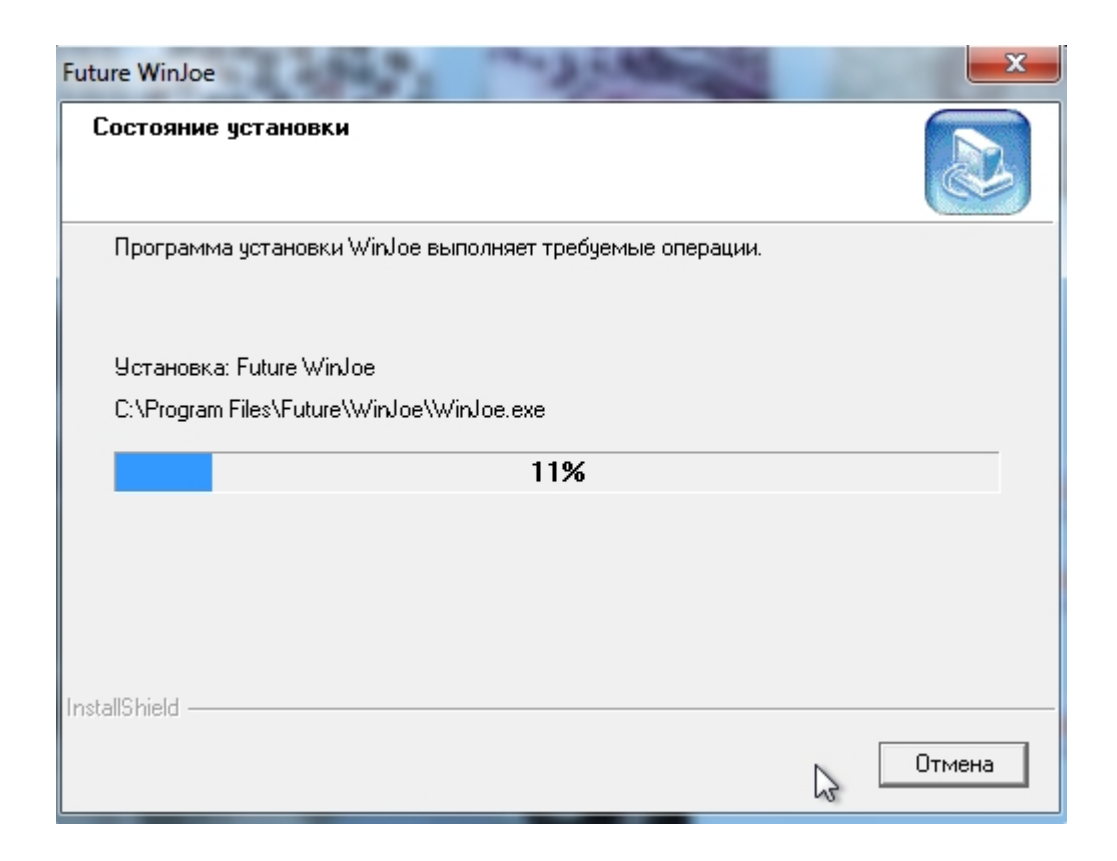

17. После установки программы нажмите кнопку «Готово».

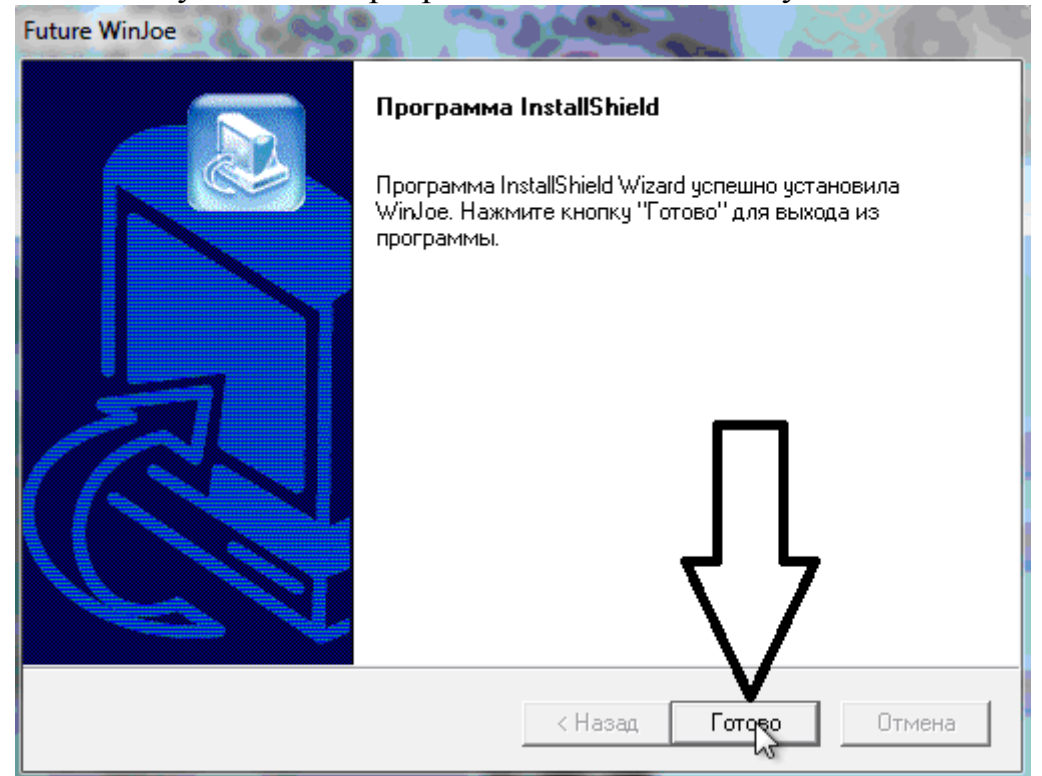

18. На рабочем столе Windows у вас появится значок с установленной программой "Future WinJoe". Дважды по нему щелкните

19. Для того, чтобы подключить микроскоп к Windows необходимо нажать на значок USB устройств 🖡 в нижней строке Parallels Desktop.

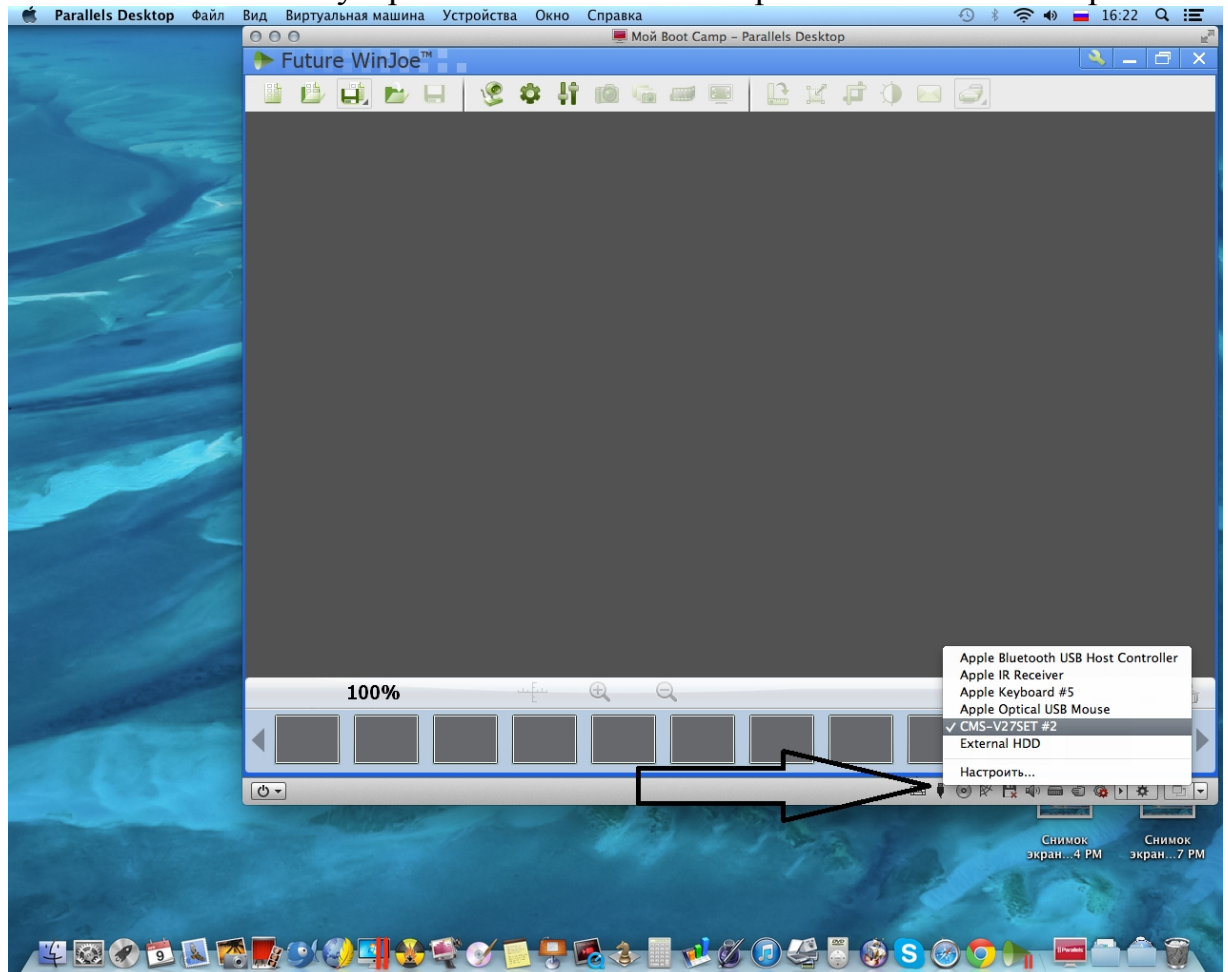